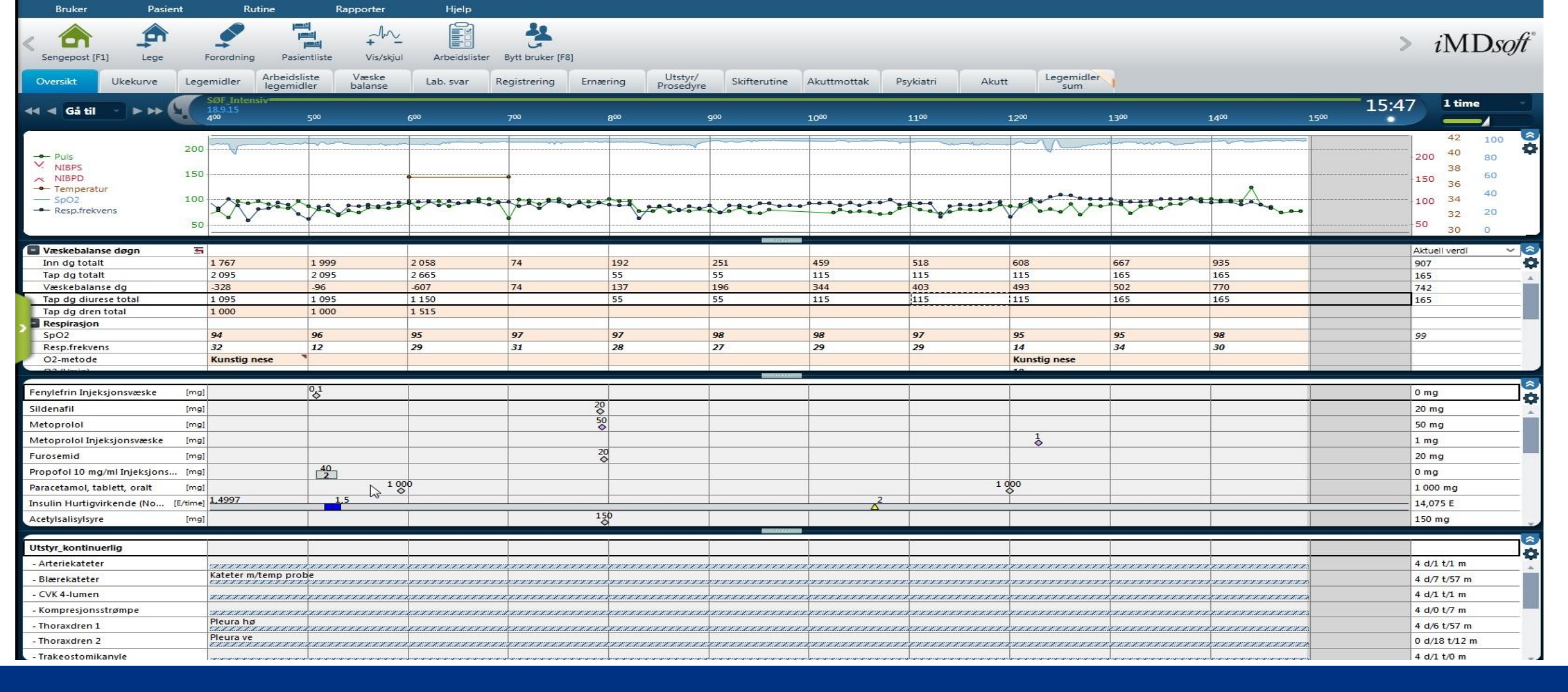

### MetaVision og legemiddelsamstemming

29.10.18 – Kjell Tore Myre og Katrine Bøvre

#### Kvinne 67 år

#### Tidligere:

- Alkoholmisbruk med leverchirrose
- Diabetes type 2
- Hypertensjon
- Atrieflimmer

#### Aktuelt:

 Dehydrert, svimmel, kvalm, vekttap

### Kasus 1 fra klinikken

#### Faste legemidler

- Nycoplus B-total, 1 tablett x 2
- Somac 20 mg x 1
- Spirix 50 mg x 1
- Magnesium 120 mg x 3
- Metoprolol 50 mg x 1
- Digimerck 0,05 mg søn, man, ons, fre
- Insulatard 8 IE x 2
- Laktulose 20 ml x 3
- Multivitamin, 1 tablett x 2
- Nutridrink, 1 flaske x 3

#### Legemidler ved behov

- Laxoberal dråper
- Novorapid
- Ibux 400 mg
- Sobril 10 mg

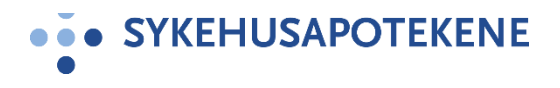

### Kasus 1 fra klinikken

#### Faste legemidler

- V Nycoplus B-total, 1 tablett x 2
- Somac 20 mg × 1
- Spirix 50 mg x 1
- Magnesium 120 mg x 3
- Metoprolol 50 mg x 1
   Metoprolol depot 100 mg x 1
- Digimerck 0,05 mg søn, man, ons, fre
   Lanoxin 0,25 mg x 1
- Insulatard 8 IE x 2
- Laktulose 20 ml x 3
- Multivitamin, 1 tablett x 2
- Nutridrink, 1 flaske x 3

Calogen 30 ml x 4

Legemidler ved behov

- Laxoberal dråper
- Novorapid
- •/ Ibux 400 mg
- Sobril 10 mg

Paracet 500 mg

Sobril 5 mg

#### -----HUSAPOTEKENE

#### Kvinne 67 år

#### Alkoholmisbruk

Tidligere:

- med leverchirrose
- Diabetes type 2
- Hypertensjon
- Atrieflimmer

#### Aktuelt:

 Dehydrert, svimmel, kvalm, vekttap

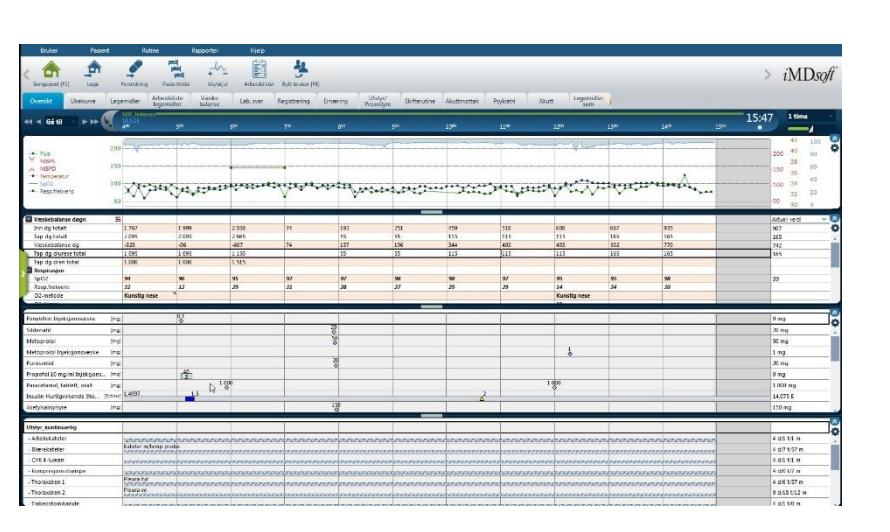

## Hva er MetaVision

- Regional kurveløsning HSØ
- Elektronisk verktøy
  - dokumenter målinger, observasjoner og legemidler.
  - erstatter papirkurven eller DIPS Panorama
- Viser en kombinasjon av innhøstede data fra medisin-teknisk utstyr, registrerte data og prøvesvar
- Varslingsfunksjon for gjøremål og behandlings-/beslutningsstøtte
- Scoringer

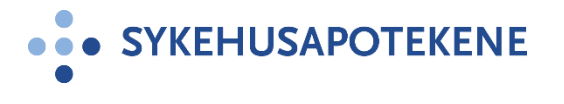

# Generisk forskrivning

- Lege forordner på generisk navn
  - Kan søke opp preparatnavn
  - Kan låse til produkt
- Sykepleier velger produkt ved administrering
  - Ved lukket legemiddelsløyfe blir produkt registrert ved skanning

| Sengepost [F1]                 | Forordning Pa                            | sientliste Vis/skju             | Arbeidslister                           | Bytt bruker [F8]                      |                                                                                                    |                                         |                                        |                                                                                                    |                                       |            |                             | > iMD         |
|--------------------------------|------------------------------------------|---------------------------------|-----------------------------------------|---------------------------------------|----------------------------------------------------------------------------------------------------|-----------------------------------------|----------------------------------------|----------------------------------------------------------------------------------------------------|---------------------------------------|------------|-----------------------------|---------------|
| Oversikt Ukekurve Le           | gemidler Arbeid<br>legem                 | dsliste Væske<br>nidler balanse | Lab. svar                               | Registrering Ern                      | ering Utstyr/<br>Prosedyr                                                                                                    | e Skifterutine                          | Akuttmottak F                          | sykiatri Akut                                                                                                  | tt Legemidler<br>sum                  | 9          |                             |               |
| 📢 Gátil 🔹 Þ 🕪 💽                | SOF Intensiv<br>18.9.15<br>400           | 500                             | 660                                     | 700                                   | 810                                                                                                    | 900                                     | 1000                                   | 1100                                                                                                    | 1200                                  | 1300       | 1400 1500                   | 15:47 1 time  |
| 20                             |                                          |                                 |                                         |                                       |                                                                                                    |                                         |                                        |                                                                                                    | han                                   |            |                             | 42 10         |
| - Puls                         | 0 4                                      |                                 |                                         |                                       |                                                                                                    |                                         |                                        |                                                                                                    |                                       |            |                             | 200 40 80     |
| NIBPS 15                       | 0                                        |                                 |                                         |                                       |                                                                                                    |                                         |                                        |                                                                                                    |                                       |            |                             | 38 60         |
| <ul> <li>Temperatur</li> </ul> |                                          |                                 |                                         |                                       |                                                                                                    |                                         |                                        |                                                                                                    | 1000                                  |            |                             | 36            |
| - SpO2 10                      | 0 Acoreso                                | A.s. mart                       | and the second                          | 4122. A. A.                           | AH                                                                                                    |                                         | to a second                            | *****                                                                                                    | der the                               | 11-11-11-1 |                             | 100 34 40     |
| Resp.frekvens                  | No.                                      | Acres                           |                                         | V. · · ·                              | 100000                                                                                                    | 000 000                                 |                                        | a garage                                                                                                    | A marke                               | V          |                             | 32 20         |
| 5                              | 0                                        |                                 |                                         |                                       |                                                                                                    |                                         |                                        |                                                                                                    |                                       |            |                             | 50 30 0       |
| Væskebalanse døgn              | =                                        |                                 |                                         |                                       |                                                                                                    |                                         |                                        |                                                                                                    |                                       |            |                             | Aktuali vardi |
| inn da totalt                  | 1 767                                    | 1 999                           | 2 058                                   | 74                                    | 192                                                                                                    | 251                                     | 459                                    | 518                                                                                                    | 608                                   | 667        | 935                         | 907           |
| Tap dg totalt                  | 2 095                                    | 2 095                           | 2 665                                   |                                       | 55                                                                                                    | 55                                      | 115                                    | 115                                                                                                    | 115                                   | 165        | 165                         | 165           |
| /æskebalanse dg                | -328                                     | -96                             | -607                                    | 74                                    | 137                                                                                                    | 196                                     | 344                                    | 403                                                                                                    | 493                                   | 502        | 770                         | 742           |
| ap dg diurese total            | 1 095                                    | 1 095                           | 1 150                                   |                                       | 55                                                                                                    | 55                                      | 115                                    | 115                                                                                                    | 115                                   | 165        | 165                         | 165           |
| ap dg dren total               | 1 000                                    | 1 000                           | 1 515                                   |                                       |                                                                                                    |                                         |                                        |                                                                                                    |                                       |            |                             |               |
| Respirasjon                    |                                          |                                 |                                         |                                       |                                                                                                    |                                         |                                        |                                                                                                    |                                       |            |                             |               |
| SpO2                           | 94                                       | 96                              | 95                                      | 97                                    | 97                                                                                                    | 98                                      | 98                                     | 97                                                                                                    | 95                                    | 95         | 98                          | 99            |
| Resp.frekvens                  | 32                                       | 12                              | 29                                      | 31                                    | 28                                                                                                    | 27                                      | 29                                     | 29                                                                                                    | 14                                    | 34         | 30                          |               |
| O2-metode                      | Kunstig nese                             |                                 |                                         |                                       |                                                                                                    |                                         |                                        |                                                                                                    | Kunstig nese                          |            |                             |               |
|                                |                                          |                                 |                                         |                                       |                                                                                                    | COLUMN ST                               |                                        |                                                                                                    |                                       |            |                             |               |
| nylefrin Injeksjonsvæske [m    | 9]                                       | 0,1<br>&                        |                                         |                                       |                                                                                                    |                                         |                                        | 12                                                                                                    | <u> </u>                              |            |                             | 0 mg          |
| fenafil [m                     | 9]                                       |                                 |                                         | 2                                     | 5                                                                                                    |                                         |                                        |                                                                                                    |                                       |            |                             | 20 mg         |
| toprolol (m                    | 9]                                       |                                 |                                         |                                       | 0                                                                                                    |                                         |                                        |                                                                                                    |                                       |            |                             | 50 mg         |
| toprolol Injeksionsvæske Im    | a1                                       |                                 |                                         |                                       |                                                                                                    |                                         |                                        |                                                                                                    | 1                                     |            |                             | 1 mg          |
| in semid in                    |                                          |                                 |                                         |                                       | 20                                                                                                    |                                         |                                        | 1                                                                                                    | - V                                   |            |                             | 20 mg         |
| oseniid (m                     | 90                                       | 40                              |                                         |                                       | <u> </u>                                                                                                    |                                         |                                        |                                                                                                    |                                       |            |                             | 20 mg         |
| potoi 10 mg/mi injeksjons (m   | 91                                       | 2                               | 200                                     |                                       |                                                                                                    |                                         |                                        |                                                                                                    | 000                                   |            |                             | omg           |
| acetamol, tablett, oralt [m    | 9]                                       |                                 | ě l                                     |                                       |                                                                                                    |                                         |                                        |                                                                                                    | *                                     |            |                             | 1 000 mg      |
| ulin Hurtigvirkende (No [E/tim | e] 1,4997                                | 1.5                             |                                         |                                       | 1.                                                                                                    | 1                                       | A2                                     |                                                                                                    |                                       |            |                             | 14,075 E      |
| tylsalisylsyre (m              | 9]                                       |                                 |                                         |                                       | 50                                                                                                    |                                         |                                        |                                                                                                    |                                       |            |                             | 150 mg        |
|                                |                                          |                                 |                                         |                                       |                                                                                                    |                                         |                                        |                                                                                                    |                                       |            |                             |               |
| yr_kontinuerlig                |                                          |                                 | 1                                       |                                       |                                                                                                    |                                         |                                        |                                                                                                    |                                       |            |                             |               |
| rteriekateter                  |                                          |                                 | 1,,,,,,,,,,,,,,,,,,,,,,,,,,,,,,,,,,,,,, |                                       |                                                                                                    |                                         | 1                                      |                                                                                                    |                                       |            | 1                           | 4 d/1 t/1 m   |
| Imrekateter                    | Kateter m/temp pr                        | robe                            | a a a a a a a a a a a a a a a a a a a   | · · · · · · · · · · · · · · · · · · · | exected and the second states of the second states of the second states | a a a t t t t t t t t t t t t t t t t t |                                        | and a destablished a destablished a destablished a destablished a destablished a destablished a destablished a | · · · · · · · · · · · · · · · · · · · |            | a gara and did did did did. | A d/7 ±/57    |
| NA home                        | CARACTERIA A                             |                                 |                                         |                                       |                                                                                                    |                                         |                                        |                                                                                                    |                                       |            | IIIIIIIIIIIIII              | 4 W/ U2/ M    |
| vk 4-iunien                    | 7.7.7.7.7.7.7.7.7.7.7.7.7.7.7.7.7.7.7.7. | *****                           | ******                                  | *******                               | ******                                                                                                    | ******                                  | i'iiiiiiiiiiiiiiiiiiiiiiiiiiiiiiiiiiii | 1                                                                                                    | *******                               |            | ******                      | 4 d/1 t/1 m   |
| ompresjonsstrømpe              | 11111111111                              | mmmmm                           | in manner                               | mmmm                                  | ,,,,,,,,,,,,,,,,,,,,,,,,,,,,,,,,,,,,,,,                                                                                                    |                                         | 11111111111111                         |                                                                                                    |                                       |            | TTTTTTTTTTTT                | 4 d/0 t/7 m   |
| horaxdren 1                    | Pieura hø                                |                                 |                                         |                                       |                                                                                                    |                                         |                                        |                                                                                                    |                                       |            | TTTTTTTTTTT                 | 4 d/6 t/57 m  |
| horaxdren 2                    | Pleura ve                                | *****                           |                                         | *****                                 |                                                                                                    |                                         |                                        |                                                                                                    |                                       |            |                             | 0 d/18 t/12 m |
| antina ata mili a mila         |                                          |                                 |                                         |                                       |                                                                                                    |                                         |                                        |                                                                                                    |                                       |            |                             | 4 d 4 t 0 m   |

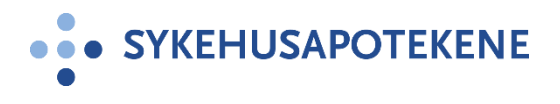

### «Oversikt forordning» vs «Aktive forordninger»

### Oversikt forordning

- Viser legemidler som er forordnet og administrert innenfor den tidsperioden som er angitt
  - Viser også Engangsdoser og seponerte legemidler
- Markerer om det er gjort endringer i forordning, doseringstidspunkt mm

### • Aktive forordninger

- Viser pasientens aktive forordninger
  - Viser også aktive og planlagte forordninger frem i tid

SYKEHUSAPOTEKENE

 Knapp for «Reaktivere forordning» tilgjengelig fra denne visningen

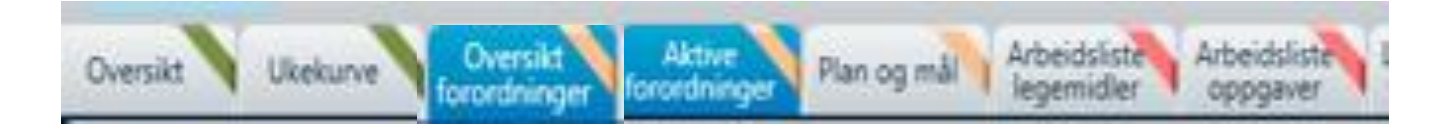

| Bruker Pasient                                                 | Rutine                              | Rapporter                             | Hjelp                             |                             |                           |                                   |                      |                 |            |                             |                  |                             |            |                             |             |               |
|----------------------------------------------------------------|-------------------------------------|---------------------------------------|-----------------------------------|-----------------------------|---------------------------|-----------------------------------|----------------------|-----------------|------------|-----------------------------|------------------|-----------------------------|------------|-----------------------------|-------------|---------------|
| Sengepost [F1] Sammenstilling                                  | Forordninger Pasi                   | 백<br>교의 우<br>ientliste Pasientlokasjo | +<br>Vis/skjul A                  | Arbeidslister               | Bytt bruker [F8]          |                                   |                      |                 |            |                             |                  |                             |            |                             |             | > <i>i</i> MI |
| Oversikt Ukekurve for                                          | versikt Aktiv<br>ordninger forordni | ve<br>inger Plan og mål               | Arbeidsliste Arb<br>legemidler op | eidsliste<br>pgaver         | Legemidler/<br>væske/ern. | Registrering                      | Utstyr/<br>Prosedyre | Oppgaver        | HLR        | Lab. svar                   |                  |                             |            |                             |             |               |
| 44 4 Gå til 🔹 > >> 📢                                           | NN01 Geri 118:33                    | post<br>17.10.18<br>700               |                                   | 18.10.18<br>7 <sup>00</sup> |                           | 19.10.18<br><b>7<sup>00</sup></b> |                      | 20.10.18<br>700 |            | 21.10.18<br>7 <sup>00</sup> |                  | 22.10.18<br>7 <sup>00</sup> |            | 23.10.18<br>7 <sup>00</sup> |             | Daglig        |
| Faste                                                          |                                     |                                       |                                   |                             |                           |                                   |                      |                 |            |                             |                  |                             |            |                             |             |               |
| Dalteparin Injeksjonsvæske<br>2 500 E,subkutant,kl. 20:00,inje |                                     |                                       |                                   |                             |                           | 2 500                             | 2 500                | 2 500           | 2 500      | 2 500                       | <sup>2 500</sup> | 2 500                       | 2 500      |                             | 2 500       | E             |
| Ferroglysinsulfat<br>60 mg,oralt,1 doser per dag,dr            |                                     | 60<br><b>(</b> )                      |                                   | 60<br>\$                    |                           | 60<br>\$                          |                      | 60<br>\$        |            | 60<br>\$                    |                  | 60<br>()                    |            | 60<br>🚫                     |             | mg            |
| Flutikason Inhalasjon<br>125 µg,inhalasjon,kl. 8:00,20:00      |                                     |                                       |                                   | 25                          | 125                       | 25                                | 125                  | 125             | 125        | 125                         | 125              | 125                         | 125        | 125                         | 125         | μg            |
| Oksykodon Depot<br>5 mg,orait,kl. 8:00,20:00,Svelges           |                                     |                                       |                                   |                             |                           | 5                                 | 5                    | 5               | 5          | 5                           | 5                | 5                           | 5          | 5                           | \$          | mg            |
| Paracetamol<br>1 000 mg,oralt,kl. 6:00,12:00,18:               |                                     |                                       |                                   |                             | 1                         |                                   | 1 0001 000           | 1 000 1 000     | 1 0001 000 | 1 000 1 000                 | 2                | 1 000 1 000                 | 1 0001 000 | 1 000 1 000                 | 1 000 1 000 | 1 000 mg      |
| SAG (Erytrocytter)<br>5 ml/kg,intravenøst,Én gang,inf          |                                     |                                       |                                   | <sup>7</sup>                |                           |                                   |                      |                 |            |                             |                  |                             |            |                             |             | ml/kg         |
| X legemiddel (dose) - se k<br>2 dose,annet,Én gang,SAG,(ikk    |                                     |                                       |                                   | 2<br>\$                     |                           |                                   |                      |                 |            |                             |                  |                             |            |                             |             | dose          |
| X legemiddel po (ml) - se<br>8 ml,oralt,1 doser per dag,Mul    |                                     | \$                                    |                                   | 8<br>\$                     |                           | \$                                |                      | \$              |            | \$                          |                  | 8                           |            | <sup>8</sup><br>♦           |             | ml            |
| Ved behov                                                      |                                     |                                       |                                   |                             |                           |                                   |                      |                 |            |                             |                  |                             |            |                             |             |               |
| Metoklopramid Injeksjonsv<br>10 mg,intravenøst,3 doser per     |                                     |                                       |                                   |                             |                           |                                   |                      |                 |            |                             |                  |                             |            |                             |             | mg            |
| Zopiklon<br>5 mg,orait,1 doser per dag,tablett                 |                                     |                                       |                                   |                             |                           |                                   |                      |                 |            |                             |                  |                             |            |                             |             | mg            |
|                                                                |                                     |                                       |                                   |                             |                           |                                   |                      |                 |            |                             |                  |                             |            |                             |             |               |
|                                                                |                                     |                                       |                                   |                             |                           |                                   |                      |                 |            |                             |                  |                             |            |                             |             |               |
|                                                                |                                     |                                       |                                   |                             |                           |                                   |                      |                 |            |                             |                  |                             |            |                             |             |               |
|                                                                |                                     |                                       |                                   |                             |                           |                                   |                      |                 |            |                             |                  |                             |            |                             |             |               |
|                                                                |                                     |                                       |                                   |                             |                           |                                   |                      |                 |            |                             |                  |                             |            |                             |             |               |
|                                                                |                                     |                                       |                                   |                             |                           |                                   |                      |                 |            |                             |                  |                             |            |                             |             |               |
|                                                                |                                     |                                       |                                   |                             |                           |                                   |                      |                 |            |                             |                  |                             |            |                             |             |               |
|                                                                |                                     |                                       |                                   |                             |                           | i                                 |                      |                 |            |                             |                  |                             |            |                             |             |               |

Signer

Marker uendrede forordn. for signering Ny forordning (F6)... Forordnings-godkjenning...

Plan og mål...

Forordningspakker Barn... Forordningspakker Voksen...

| Bruker                    |           | Pasient          | R                   | utine         |               | Rapporter            | Hjelp                            |                             |                        |               |                      |                            |               |       |           |               |         |             |                    |
|---------------------------|-----------|------------------|---------------------|---------------|---------------|----------------------|----------------------------------|-----------------------------|------------------------|---------------|----------------------|----------------------------|---------------|-------|-----------|---------------|---------|-------------|--------------------|
|                           |           | <b>f</b>         |                     |               |               |                      | ÷~-                              |                             | 2                      |               |                      |                            |               |       |           |               |         | >           | iMDsot             |
| ngepost (F                | 1] Samn   | menstilling F    | Forordnin           | ger Pa        | sientlis      | te Pasientlokasj     | jon Vis/skjul                    | Arbeidslister E             | ytt bruker [F          | 8]            |                      |                            |               |       |           |               |         | ~           | 1111000            |
| rsikt                     | Ukeku     | urve Ov<br>foror | versikt<br>rdninger | Akt<br>forord | ive<br>ninger | Plan og mål          | Arbeidsliste Ari<br>legemidler o | beidsliste Le<br>ppgaver va | gemidler/<br>eske/ern. | Registrering  | Utstyr/<br>Prosedyre | Dppgaver HLR               | Lab. svar     |       |           |               |         |             |                    |
| . Stat                    | tus Sta   | rt               | LIB                 | VB            |               | Legemiddel           | Å                                | Doseform                    | Adm.                   | Lokalisasjo   | Dose                 | Frekvens                   | Dosehastighet | Kons. | Hastighet | VB indikasjon | Stopp F | orrige har  | Kommentarer        |
| tiv                       |           |                  |                     |               |               |                      |                                  |                             |                        |               |                      |                            |               |       |           |               |         |             |                    |
| <ul> <li>Aktiv</li> </ul> | v 19.1    | 10.2018 08:00    | Â                   |               | <             | Dalteparin Injeksjo  | onsvæske                         | injeksjonsvæske             | subkutant              | Velg lokalisa | 2 500 E              | kl. 20:00                  |               |       |           |               | - E     | ndret: 22.1 |                    |
| <ul> <li>Aktiv</li> </ul> | v 17.1    | 10.2018 10:51    | Â                   |               | •             | Ferroglysinsulfat    |                                  | dråper                      | oralt                  | Velg lokalisa | 60 mg                | 1 doser per dag            |               |       |           |               | - 0     | pprettet: 1 |                    |
| Akti                      | v 18.1    | 10.2018 08:00    | Â                   |               | <             | Flutikason Inhalasjo | on                               | inhalasjonsaero             | inhalasjon             | Velg lokalisa | 125 µg               | kl. 8:00,20:00             |               |       |           |               | - 0     | pprettet: 1 | Flutide            |
| <ul> <li>Aktiv</li> </ul> | v 19.1    | 10.2018 13:40    | Â                   | VB            | •             | Metoklopramid Inj    | jeksjonsvæske                    | injeksjonsvæske             | intravenøst            | Velg lokalisa | 10 mg                | 3 doser per dag            |               |       |           |               | - 0     | pprettet: 1 | Afipran.           |
| <ul> <li>Aktiv</li> </ul> | v 19.1    | 10.2018 08:00    | Â                   |               | •             | Oksykodon Depot      |                                  | depottablett                | oralt                  | Velg lokalisa | 5 mg                 | kl. 8:00,20:00             |               |       |           |               | - C     | pprettet: 1 | Svelges hele       |
| Akti                      | v 19.1    | 10.2018 06:00    | Â                   |               | •             | Paracetamol          |                                  | tablett                     | oralt                  | Velg lokalisa | 1 000 mg             | kl. 6:00,12:00,18:00,22:00 |               |       |           |               | - 0     | pprettet: 1 |                    |
| Akti                      | v 17.1    | 10.2018 09:16    | A                   |               | ~             | X legemiddel po (r   | ml) - se kommentar               | (ikke angitt)               | oralt                  | Velg lokalisa | 8 ml                 | 1 doser per dag            |               |       |           |               | - 0     | pprettet: 1 | Multibionta dråper |
| Akti                      | v 19.1    | 10.2018 13:40    | Â                   | VE            | •             | Zopiklon             |                                  | tablett                     | oralt                  | Velg lokalisa | 5 mg                 | 1 doser per dag            |               |       |           |               | - 0     | pprettet: 1 |                    |
| ilagt                     |           |                  |                     |               |               |                      |                                  |                             |                        |               |                      |                            |               |       |           |               |         |             |                    |
| Plan                      | lagt 27.1 | 10.2018 08:00    | 龠                   |               | •             | Darbepoetin alfa Ir  | njeksjonsvæske                   | injeksjonsvæske             | subkutant              | Velg lokalisa | 30 µg                | hv. 7 dag                  |               |       |           |               | - 0     | pprettet: 2 |                    |
|                           |           |                  |                     |               |               |                      |                                  |                             |                        |               |                      |                            |               |       |           |               |         |             |                    |
| •                         |           |                  |                     |               |               |                      |                                  |                             |                        |               |                      |                            |               |       |           |               |         |             |                    |
|                           |           |                  |                     |               |               |                      |                                  |                             |                        |               |                      |                            |               |       |           |               |         |             |                    |
|                           |           |                  |                     |               |               |                      |                                  |                             |                        |               |                      |                            |               |       |           |               |         |             |                    |
|                           |           |                  |                     |               |               |                      |                                  |                             |                        |               |                      |                            |               |       |           |               |         |             | Þ                  |
| _                         |           |                  |                     |               |               |                      |                                  |                             |                        |               |                      |                            |               |       |           |               |         |             | •                  |

| Innlagt Instrukte                                            | ør Katrine 1111111250                                                                                      | 1 . #Konvertering fra st                            | rengen til typen Integer er                         | r ikke gyldig.; Inndatastren    | gen hadde ugyldig format.#                   | + . Vekt: 30 kg / Dos.vel | ct: 30 kg 110 c                      | m .             | i = ×                                                    |
|--------------------------------------------------------------|----------------------------------------------------------------------------------------------------|-----------------------------------------------------|-----------------------------------------------------|---------------------------------|----------------------------------------------|---------------------------|--------------------------------------|-----------------|----------------------------------------------------------|
| Bruker Pasient                                               | Rutine Rappo<br>Forordningsgodkj<br>Tilordne avslåtte<br>Signer forordning<br>ersikt<br>Vis/skjul oversikt | rter Hjelp<br>jenning<br>forordninger<br>forordning | rbeidslister<br>eidslister<br>eidslister<br>eigaver | gistrering Utstyr/<br>Prosedyre | Oppgaver HLR                                 | Lab. svar                 | -                                    | _               | > iMDsoft                                                |
| 44 4 Gå til 🔹 🕨 😽 🏹                                          | NN0: Vis/skjul oversikt<br>13.10<br>700 Oversikt legemidl                                                  | forordning etter lokalisasjon<br>er [Ctrl+F5]       | 15.10.18<br>700                                     | 16.10.18<br>700                 | 17.10.18<br>7 <sup>00</sup>                  | 18.10.18<br><b>7</b> 00   | 13:22<br>19.10.18<br>7 <sup>00</sup> | 20.10.18<br>700 | Daglig •                                                 |
| Faste<br>Ferroglysinsulfat<br>60 mg,orait,1 doser per dag,dr | Oversikt utstyr og<br>Arbeidsliste legen<br>Koder                                                          | ı prosedyrer<br>nidler [Ctrl+F4]                    |                                                     |                                 | 60<br>60                                     | <sup>60</sup>             | 60                                   | 60<br>60        | mg                                                       |
| Flutikason Inhalasjon<br>125 µg,inhalasjon,kl. 8:00,20:00    | Legemiddelsamst                                                                                            | emming                                              |                                                     |                                 |                                              | 125 125                   | 125                                  | 125 125 125     | hà                                                       |
| SAG (Erytrocytter)<br>5 ml/kg,intravenøst,Én gang,inf        |                                                                                                    |                                                     |                                                     |                                 |                                              | $\stackrel{7}{\diamond}$  |                                      |                 | ml/kg                                                    |
| X legemiddel (dose) - se k<br>2 dose,annet,Én gang,SAG,(ikk  |                                                                                                    |                                                     |                                                     |                                 |                                              | 2                         |                                      |                 | dose                                                     |
| X legemiddel po (ml) - se<br>8 ml,orait,1 doser per dag,Mul  |                                                                                                    |                                                     |                                                     |                                 |                                              |                           |                                      |                 | ml                                                       |
|                                                              |                                                                                                    |                                                     |                                                     |                                 |                                              |                           |                                      |                 |                                                          |
| handling(er) venter på                                       | i signatur Signer                                                                                          | Marker uendrede<br>forordn. for signering           | Ny forordning (F6) Forord<br>godkjer                | nings-<br>ning                  | Forordningspakker Forordnings<br>Voksen Barn | ipakker                   |                                      |                 | ¢                                                        |
| Meldinger                                                    | Innlagt: 03.09.2018 12:29                                                                                  | 5 NN01 Geri Ind med post                            | t Aktiv bruker: Katrine DR                          | Problemstilling:                |                                              |                           |                                      |                 | 19.10.2018 13:34<br>^ 문 애 <sup>13:34</sup><br>19.10.2018 |

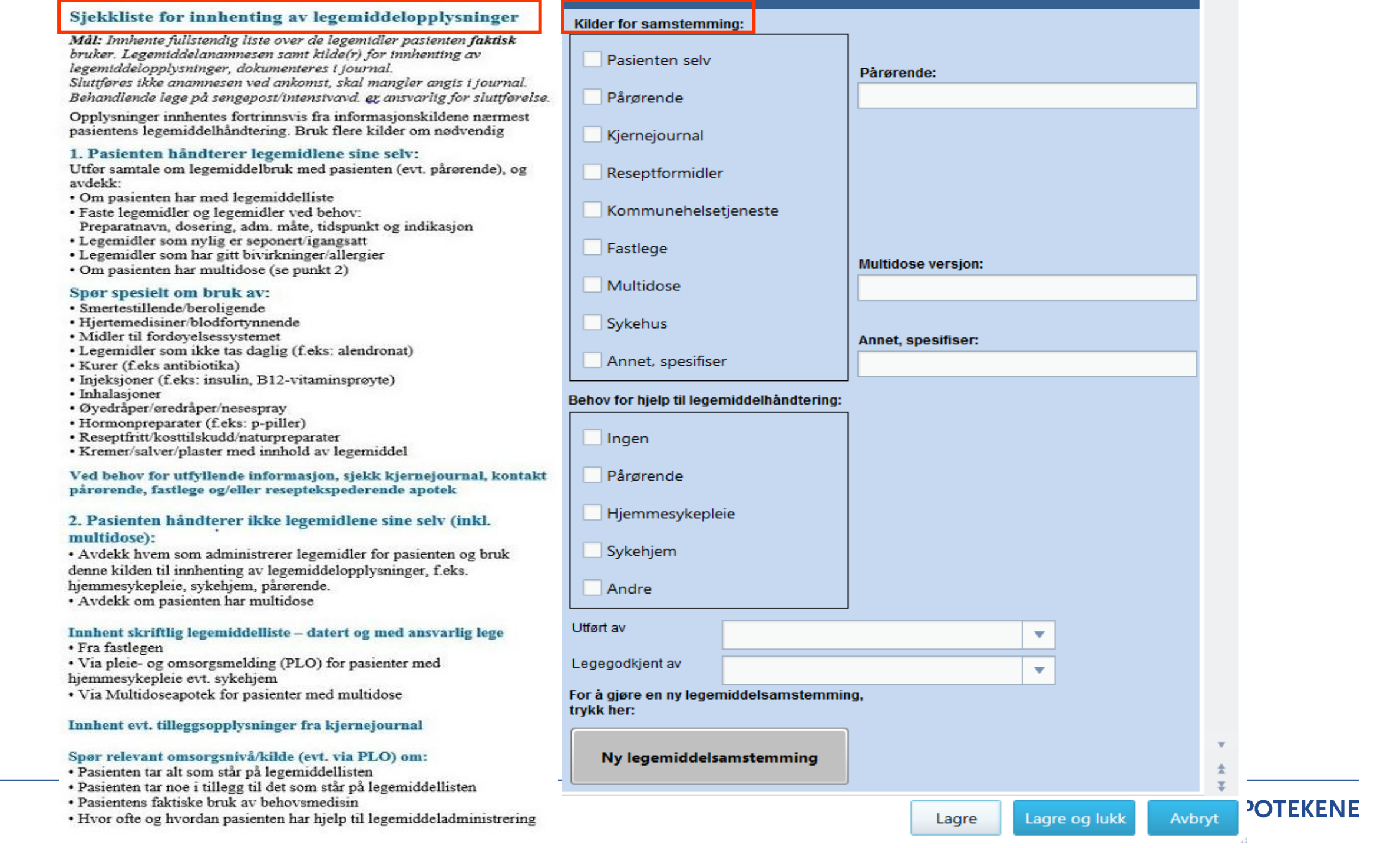

## Registrer CAVE korrekt i DIPS

### EQS prosedyre 18334

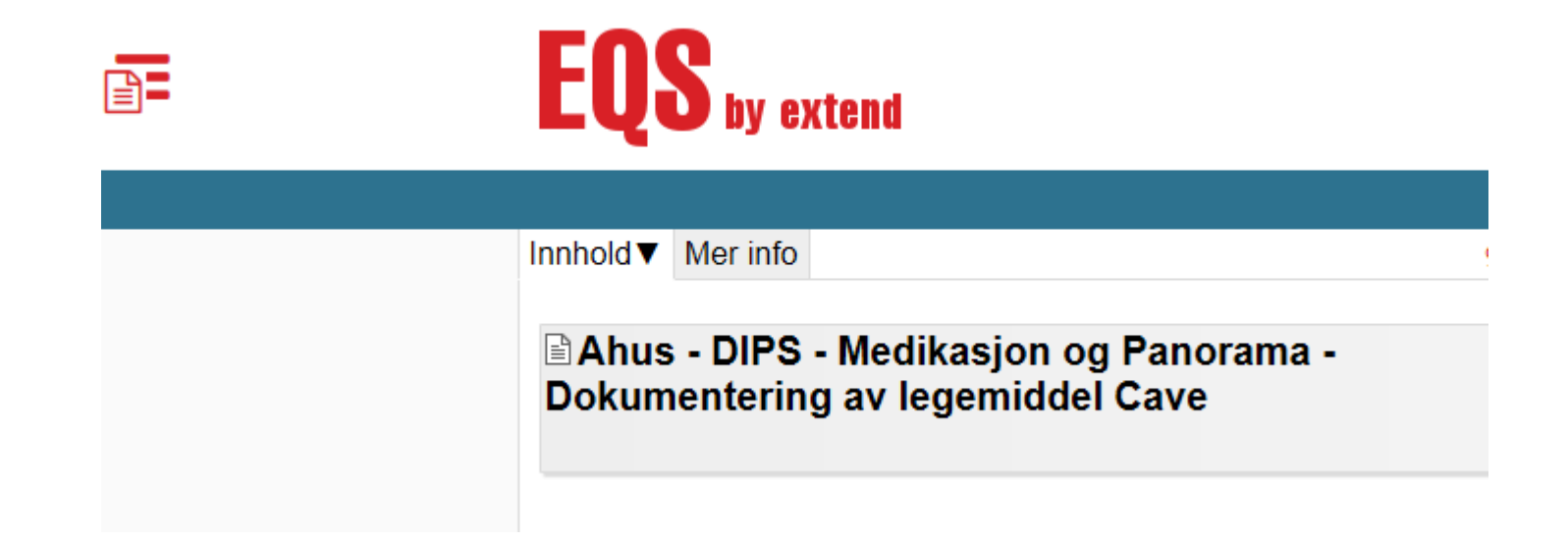

### Aktuell tips ved legemiddelsamstemming

- Mulig å ha MetaVison og DIPS oppe i samme bilde
  - Dobbeltklikk øverst i bilde på MetaVision
  - MetaVision-bilde kan flyttes rundt
  - Enklere å overføre informasjon fra MetaVision til DIPS og omvendt
- Reaktivere forordninger fra tidligere innleggelser
- Generisk forskrivning, kan se produktnavn
- Overføre legemidler fra MetaVision til LIB, DIPS
  - Valg av produkt ved administrering viktig for at rett produkt skal overføres til LIB (legemidler i bruk)
  - Mulighet for å overføre fra LIB og inn i epikrise kommer
    - Forutsetter at det er «ryddet» i LIB

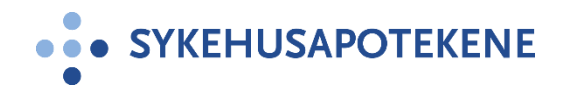

| Innleggelsesperiode:<br>19.10.2018 - Aktuell<br>24.08.2018 - 19.10.2018 | Ingen filter O Post O Seksjon (Avd)      NN01 Geri Ind med post: 19.10.2018 - Aktuell | ↓ Vis bare siste dag         ↓ Søk mellom datoene:         Fra:            19.10.2018 |
|-------------------------------------------------------------------------|---------------------------------------------------------------------------------------|---------------------------------------------------------------------------------------|
|                                                                         |                                                                                       | Forordningselement/ATC:                                                               |
| Forordningselement Start                                                | Stopp Doseform Adm.måte Frekvens Mengde                                               | e/volum Konsentrasjon ATC Sep. av lege                                                |
|                                                                         |                                                                                       |                                                                                       |

|   | Innleg   | ggelsesperiode:             |            | Ingen filter  | 🔾 Post 🔿 Seksjo  | on (Avd)      |                | [            | Vis bare siste dag  |                |              |   |
|---|----------|-----------------------------|------------|---------------|------------------|---------------|----------------|--------------|---------------------|----------------|--------------|---|
|   | 19.1     | 0.2018 - Aktuell            |            | NN01 Geri Ind | med post: 24.08. | 2018 - 19.10. | 2018           | [            | Søk mellom datoe    | ene:           |              |   |
|   | 24.0     | 8.2018 - 19.10.2018         |            |               |                  |               |                |              | Fra:                | 24.08          | .2018 🔺      | T |
|   |          |                             |            |               |                  |               |                |              | Fil:                | 19.10          | .2018        | v |
|   |          |                             |            |               |                  |               |                |              | Forordningselement, | /ATC:          |              |   |
|   |          |                             |            |               |                  |               |                |              | Inkluder oppgave    | r og prosesser |              |   |
|   |          |                             |            |               |                  |               |                |              |                     |                | 6-t-         | - |
|   |          |                             |            |               |                  |               |                |              |                     | 2              | Søk          |   |
|   |          | Forordningselement          | Start      | Stopp         | Doseform         | Adm.måte      | Frekvens       | Mengde/volum | Konsentrasjon       | ATC            | Sep. av lege |   |
|   |          | [+] Glukose 50 mg/ml Infusj | 10.09.2018 |               | infusjonsvæs     | intravenøst   | Kontinuerlig   | 1 000 ml     |                     | B05BA03        |              |   |
|   | <        | Ibuprofen                   | 10.09.2018 |               | tablett          | oralt         | kl. 8:00,20:00 | Variabel     | Variabel            | M01AE01        |              |   |
|   |          | Levodopa/Karbidopa 50       | 12.09.2018 |               | tablett          | oralt         | kl. 8:00,12:   | 100 mg/      |                     | N04BA02,N04    |              |   |
|   | <b>~</b> | Pantoprazol                 | 18.09.2018 |               | enterotablett    | oralt         | kl. 8:00       | 40 mg        |                     | A02BC02        |              |   |
|   |          | Paracet smeltetab (Paraceta | 10.09.2018 |               | smeltetab        | oralt         | 4 doser per    | 250 mg       |                     | N02BE01        | ~            |   |
| I | <b>~</b> | Paracetamol                 | 10.09.2018 |               | mikstur          | oralt         | kl. 8:00,13:   | 15 mg/kg     |                     | N02BE01        |              |   |
|   |          | Trimetoprim/Sulfametok      | 12 09 2018 |               | tablett          | oralt         | kl. 8:00.20:00 | 160 mg/      |                     | J01FF01.J01FC  |              |   |

• SYKEHUSAPOTEKENE

|                                                                                                    |        | er       | Pas       | ient       | R                   | Rutine       |                | Rapporter            | Hjelp                      |                                |                        |                                   |                            |                 |              |           |               |       |              |                    |
|----------------------------------------------------------------------------------------------------|--------|----------|-----------|------------|---------------------|--------------|----------------|----------------------|----------------------------|--------------------------------|------------------------|-----------------------------------|----------------------------|-----------------|--------------|-----------|---------------|-------|--------------|--------------------|
| Instruction       Participation       Participation       Parit       Partinatestanting                                                                                                    | 6      |          |           |            |                     |              |                | <b>9</b>             | +                          |                                |                        |                                   |                            |                 |              |           |               |       | \<br>\       | iMDcot             |
| Nation Openantial Openantial Openantial Openantial Nation   State Sate Sate <th>ngep</th> <th>ost [F1]</th> <th>Sammens</th> <th>tilling Fo</th> <th>orordnin</th> <th>nger P</th> <th>asientli</th> <th>ste Pasientlokasj</th> <th>on Vis/skjul</th> <th>Arbeidslister f</th> <th>Bytt bruker [Fi</th> <th>8]</th> <th></th> <th></th> <th></th> <th></th> <th></th> <th></th> <th></th> <th><i>ind Solid</i></th>                                                                                                    | ngep   | ost [F1] | Sammens   | tilling Fo | orordnin            | nger P       | asientli       | ste Pasientlokasj    | on Vis/skjul               | Arbeidslister f                | Bytt bruker [Fi        | 8]                                |                            |                 |              |           |               |       |              | <i>ind Solid</i>   |
| Batta     Start     UB     VB     Regentabili     Dowtorm     Mole     Exatuage     Dow     Production     Dowtorm     Mole     Exatuage     Dowtorm     Mole     Exatuage     Dowtorm     Mole     Exatuage     Dowtorm     Mole     Exatuage     Dowtorm     Mole     Exatuage     Dowtorm     Mole     Exatuage     Dowtorm     Mole     Exatuage     Dowtorm     Mole     Exatuage     Dowtorm     Mole     Exatuage     Dowtorm     Mole     Exatuage     Dowtorm     Mole     Exatuage     Dowtorm     Mole     Exatuage     Control     Image: Start     Mole     Mole     Exatuage     Image: Start     Mole     Mole     <                                                                                                    | ersikt | N        | Ukekurve  | Ove        | versikt<br>rdninger | Ak<br>forord | tive<br>Ininge | Plan og mål          | Arbeidsliste<br>legemidler | Arbeidsliste Le<br>oppgaver vi | gemidler/<br>æske/ern. | Registrering Utstyr/<br>Prosedyre | Oppgaver HLR               | Lab. svar       |              |           |               |       |              |                    |
| Attiv   Attiv Attiv <                                                                                                    |        | Status   | Start     |            | LIB                 | VB           |                | Legemiddel           | *                          | Doseform                       | Adm.                   | Lokalisasjo Dose                  | Frekvens                   | Dosehastighet   | Kons.        | Hastighet | VB indikasjor | Stopp | Forrige har  | Kommentarer        |
| Abs/       191.021 0000 %       V       V                                                                                                    | ktiv   |          |           |            |                     |              |                |                      |                            |                                |                        |                                   |                            |                 |              |           |               |       |              |                    |
| Abb       17.102018 1951       Abb       17.102018 1951       Abb       15.10258 000       Abb       15.10258 000       Abb       15.10258 000       Abb       15.10258 000       Abb       15.10258 000       Abb       15.10258 000       Abb       15.10258 000       Abb       15.10258 000       Abb       Mathon Indexigon Mexico Mexico                                                                                                    | •      | Aktiv    | 19.10.20  | 018 08:00  | A                   |              | •              | Dalteparin Injeksjo  | nsvæske                    | injeksjonsvæsk                 | subkutant              | Velg lokalisa 2 500 E             | kl. 8:00,20:00             |                 |              |           |               | -     | Opprettet: 1 |                    |
| Akti 18.10.2016 8.00 Imaginaria: Palkasion Inhanginarii: Palkasion Inhanginarii: Palkasion Inhanginari: Palkasion Inhanginari                                                                                                    | •      | Aktiv    | 17.10.20  | 018 10:51  | A                   |              |                | Ferroglysinsulfat    |                            | dråper                         | oralt                  | Velg lokalisa 60 mg               | 1 doser per dag            |                 |              |           |               | -     | Opprettet: 1 |                    |
| Akti 193.02.016 13.00 Image: marginare direction server inpercipance direction server inpercipance direction server in                                                                                                    | •      | Aktiv    | 18.10.20  | 018 08:00  | Â                   |              | •              | Flutikason Inhalasjo | n                          | inhalasjonsaero                | inhalasjon             | Velg lokalisa 125 µg              | kl. 8:00,20:00             |                 |              |           |               | -     | Opprettet: 1 | Flutide            |
| Addr 19102016 0800 Image: mail of the polyside of the polyside ol                         | ▼      | Aktiv    | 19.10.20  | 018 13:40  | Â                   | VE           | •              | Metoklopramid Inje   | eksjonsvæske               | injeksjonsvæsk                 | intravenøst            | Velg lokalisa 10 mg               | 3 doser per dag            |                 |              |           |               | -     | Opprettet: 1 | Afipran.           |
| <ul> <li>Aktiv             17.102.018 0.600             </li> <li>Attiv             17.102.018 0.816             </li> <li>Attiv             17.102.018 0.816             </li> <li>Attiv             17.102.018 0.816             </li> <li>Attiv             17.102.018 0.816             </li> <li>Attiv             17.102.018 0.816             </li> <li>Attiv             17.102.018 0.816             </li> <li>Attiv             17.102.018 0.816             </li> <li>Attiv             17.102.018 0.816             </li> <li>Attiv             17.102.018 0.816             </li> <li>Attiv             </li> <li>Attiv             17.102.018 0.816             </li> <li>Attiv             </li> <li>Attiv             </li></ul>                                                                                                    | •      | Aktiv    | 19.10.20  | 018 08:00  | Â                   |              | •              | 🔨 🔻 Oksykodon        | Depot 🛛 🔻                  | Q depottablett                 | oralt                  | Velg lokalisa 5 mg                | 🔒 kl. 8:00,20:00           |                 |              | <b>a</b>  |               | -     | Opprettet: 1 | Svelges hele       |
| •       Aktiv       17.13.2318 0816       •       •       •       •       •       •       •       •       •       0prettets       Multibionta dribger         •       Mativ       13.10.2018 13.40       •       •       •       •       •       •       •       •       •       •       •       •       0prettets       Multibionta dribger         •       13.10.2018 13.40       •       •       •       •       •       •       •       •       •       •       •       •       •       •       •       •       •       •       •       •       •       •       •       •       •       •       •       •       •       •       •       •       •       •       •       •       •       •       •       •       •       •       •       •       •       •       •       •       •       •       •       •       •       •       •       •       •       •       •       •       •       •       •       •       •       •       •       •       •       •       •       •       •       •       •       •       •       •<                                                                                                    | •      | Aktiv    | 19.10.20  | 018 06:00  | A                   |              | •              | 🔊 Oksykodon De       | epot                       |                                |                        | Velg lokalisa 1 000 mg            | kl. 6:00,12:00,18:00,22:00 |                 |              |           |               | -     | Opprettet: 1 |                    |
| Aktr 18.13.2018 13.40                                                                                                    | •      | Aktiv    | 17.10.20  | 018 09:16  |                     |              | •              | 🧭 Orionox depo       | tablett (Oksykodon         | Depot)                         |                        | Velg lokalisa 8 ml                | 1 doser per dag            |                 |              |           |               | -     | Opprettet: 1 | Multibionta dråper |
| Constructional deportability (Disyloadion Deport)      Constructional deportability (Disyloadion Deport)      Constr | •      | Aktiv    | 19.10.20  | 018 13:40  | A                   | VE           |                | Ø Oxycodone O        | ifarm depottablett (       | Oksykodon Depot)               |                        | Velg lokalisa 5 mg                | 1 doser per dag            |                 |              |           |               |       | Opprettet: 1 |                    |
| Image: Contract of the contract of the contract                           |        |          |           |            |                     |              |                | OxvContin der        | ottablett (Oksvkodo        | n Depot)                       |                        |                                   |                            |                 |              |           |               |       |              |                    |
|                                                                                                    | •      |          |           |            | A                   |              |                | A Baltaban Dan       | at dopottablett (Oko       | kadan Danat)                   |                        |                                   |                            |                 |              |           |               |       |              |                    |
|                                                                                                    |        |          |           |            |                     |              |                |                      |                            |                                |                        |                                   |                            |                 |              |           |               |       |              |                    |
|                                                                                                    |        |          |           |            |                     |              |                |                      |                            |                                |                        |                                   |                            |                 |              |           |               |       |              | þ                  |
|                                                                                                    |        |          |           |            |                     |              |                |                      |                            |                                |                        |                                   |                            |                 |              |           |               |       |              |                    |
| Ander venter på signatur Signar Marker vendrede Nu forordnings- Reaktiver Forordningspakker Forordningspakker                                                                                                    | 0      |          | dling(cr) | vontor på  | å rigge             |              |                |                      | Marker uendrec             |                                | 1/56)                  | Reaktiver                         |                            | ngspakker Foron | dningspakker |           |               |       |              | >                  |

# Overføre legemidler fra MV kurve til Resept/LIB

| 1 Legemidler i bruk 2 Handelsvarer i bruk 3 Søkn                                                | ader 4 Forordning 5 Historikk | 6 Felleskatalogen 7 Samtykke | 8 Lokasjon 9 Cave       |                 |                  |                     |               |          |
|-------------------------------------------------------------------------------------------------|-------------------------------|------------------------------|-------------------------|-----------------|------------------|---------------------|---------------|----------|
| Angi søk                                                                                        | Aktuelle legemidler           |                              |                         |                 |                  |                     |               |          |
| Søk                                                                                             | 🕖 🔬 🛕 Status 1                | Navn                         | Dosering                | Bruksområde     | Туре             | § Refusjonskode R   | eit Utlev.    | Atc-kode |
| Preparat         T ATC         Fritekst ->           Malnavn         Virkestoff         Velg -> |                               |                              | Ingen                   | resepter funnet |                  |                     |               |          |
| Felleskatalogen 🔽 Sjekk interaksjoner                                                           | Vis: Alle i bruk              | <b></b>                      |                         |                 |                  |                     |               | ><br>3   |
|                                                                                                 | L                             |                              |                         |                 |                  |                     |               |          |
|                                                                                                 | Valgt legemiddel              |                              |                         | 🗖 Vergeinnsy    | visreservasjon ዾ | Cave overstyrt >    |               |          |
|                                                                                                 | Pakning:<br>Dosering:         | Antall: Reit:                | Bruk:                   | Type:           | 💽 🗖 Lást         | resept 🗖   bruk 📙 🤇 | enerisk bytte | godtas   |
|                                                                                                 | Bruksområde:                  | V                            | Forholdsregler ved      | l inntak:       |                  |                     |               | <u>×</u> |
|                                                                                                 | Refusjon<br>Paragraf §:       |                              | Refusjonskode           | <u>v</u>        | 🗖 Søknad ind. re | Dato:               | •             |          |
|                                                                                                 | Merknad:                      | Resept gyl                   | dig til:<br>Seponerings | dato:           |                  |                     |               |          |
|                                                                                                 | L                             | Skriv ut Hent fra e-ku       | rve                     | Skriv ut resept | Lagre kladd S    | ett ut av bruk      | ukk           | Hjelp    |

#### 1. Klikk på «Hent fra e-kurve»

Forordninger i MetaVision fra pasientens siste innleggelse vises:

2. Marker de forordningene du vil importere til Resept/LIB og trykk «Lagre»

| Vel<br>Trykk | et<br>ae lei<br>dere | t<br>aVis<br>gemidlene<br>tter Lagre | Sion Imp<br>e du ønsker å import             | )Ort<br>ere til DIPS.                                                    |                                        | . <b>D</b> X |
|--------------|----------------------|--------------------------------------|----------------------------------------------|--------------------------------------------------------------------------|----------------------------------------|--------------|
| Velg         | Kilde                | ATC                                  | Legemiddel                                   | Dosering                                                                 | Dato                                   |              |
|              |                      |                                      |                                              |                                                                          |                                        |              |
|              | MV                   | C01BD01                              | F Amiodaron                                  | 200 mg 1 ganger daglig                                                   | 23.10.2017                             |              |
| <b>V</b>     | MV<br>MV             | C01BD01<br>C07AB02                   | Amiodaron     Metoprolol Depot               | 200 mg 1 ganger daglig<br>50 mg 1 ganger daglig                          | 23.10.2017<br>23.10.2017               |              |
|              | MV<br>MV<br>MV       | C01BD01<br>C07AB02<br>C08CA05        | Amiodaron     Metoprolol Depot     Nifedipin | 200 mg 1 ganger daglig<br>50 mg 1 ganger daglig<br>10 mg 6 ganger daglig | 23.10.2017<br>23.10.2017<br>23.10.2017 |              |

Forordningene hentes inn til Resept/LIB-bildet.

3. Velg pakningsstørrelse (dersom det kun finnes en pakningsstørrelse, er denne valgt)

SYKEHUSAPOTEKENE

- 4. Se over reseptene/gjør eventuelle endringer
- 5. Send resept